# 在交换机上配置简单网络管理协议(SNMP)通知过 滤器

#### 目标

简单网络管理协议(SNMP)是一种网络管理协议,可帮助记录、存储和共享有关网络中设备的 信息。这有助于管理员解决网络问题。通知过滤器允许根据通知的对象标识(OID)向管理站发 送某些类型的SNMP通知。要了解有关思科S系列交换机模型对象标识符(OID)的详细信息,请 单<u>击此处</u>。

本文档旨在向您展示如何在交换机上配置SNMP通知过滤器。

## 适用设备

- Sx250 系列
- Sx300系列
- Sx350 系列
- SG350X 系列
- Sx500系列
- Sx550X 系列

### 软件版本

- 1.4.7.05 Sx300、Sx500
- 2.2.8.04 Sx250、Sx350、SG350X、Sx550X

#### 在交换机上配置SNMP通知过滤器

步骤1.登录到交换机的基于Web的实用程序。

步骤2.将Display Mode更改为Advanced。

| cisco  | Language: | English | • | Display Mode: | Basic    | ۲ | Logout | SNA | About |
|--------|-----------|---------|---|---------------|----------|---|--------|-----|-------|
| itch   |           |         |   |               | Basic    |   |        |     |       |
| iter i |           |         |   |               | Advanced |   |        |     |       |

**注意:**SG300系列和SG500系列交换机上不提供此选项。如果您有这些型号,请跳至<u>步骤3</u>。 步骤3.选择SNMP > Notification Filter。

|   | Getting Started                  |  |  |  |
|---|----------------------------------|--|--|--|
|   | Dashboard                        |  |  |  |
|   | Configuration Wizards            |  |  |  |
|   | Search                           |  |  |  |
| ۲ | Status and Statistics            |  |  |  |
| ۲ | Administration                   |  |  |  |
| Þ | Port Management                  |  |  |  |
| Þ | Smartport                        |  |  |  |
| Þ | VLAN Management                  |  |  |  |
| Þ | Spanning Tree                    |  |  |  |
| Þ | MAC Address Tables               |  |  |  |
| Þ | Multicast                        |  |  |  |
| Þ | IP Configuration                 |  |  |  |
| Þ | Security                         |  |  |  |
| Þ | Access Control                   |  |  |  |
| Þ | Quality of Service               |  |  |  |
| Ŧ | SNMP                             |  |  |  |
|   | Engine ID                        |  |  |  |
|   | Views                            |  |  |  |
|   | Groups                           |  |  |  |
|   | Users                            |  |  |  |
|   | Communities                      |  |  |  |
|   | Trap Settings                    |  |  |  |
|   | Notification Recipients SNMPv1,2 |  |  |  |
|   | Notification Recipients SNMPv3   |  |  |  |
|   | Noulication Filter               |  |  |  |

步骤4.单击Add创建新的SNMP通知过滤器。

|  | Notification Filter                           |             |                   |                          |  |
|--|-----------------------------------------------|-------------|-------------------|--------------------------|--|
|  | Notification Filter Table                     |             |                   |                          |  |
|  | Filter: Filter Name equals to Go Clear Filter |             |                   |                          |  |
|  |                                               | Filter Name | Object ID Subtree | Object ID Subtree Filter |  |
|  | 0 results found.                              |             |                   |                          |  |
|  | Add Edit Delete                               |             |                   |                          |  |

步骤5.在Filter Name字段中输入唯一的*过滤器*名称。过滤器名称的长度可以介于0到30个字符 之间。

| 🌣 Filter Name:     | SNMP_Notification_Filter (24/30 characters used)                                                                              |
|--------------------|----------------------------------------------------------------------------------------------------|
| Cbject ID Subtree: | <ul> <li>Select from List: system</li> <li>interfaces</li> <li>icmp</li> <li>tcp</li> <li>Object ID: 1.3.6.1.2.1.1</li> </ul> |
|                    | Include in filter                                                                                                    |
| Apply Clo          | ise                                                                                                    |

注意:在本示例中,过滤器名称为SNMP\_Notification\_Filter。

步骤6.在"对象ID子树"字段中,单击所需的单选按钮,该单选按钮定义一种方法,以在管理信 息库(MIB)树中选择要包含在新SNMP过滤器中或排除的节点。选项有:

- •从列表中选择 此选项允许您从列表中选择MIB树中的节点。
- 对象ID 此选项允许您在对象ID字段中输入对象标识符。

| Filter Name:       | SNMP_Notification_Filter (24/30 characters used)                                                                                          |
|--------------------|----------------------------------------------------------------------------------------------------|
| Object ID Subtree: | <ul> <li>Select from List: system</li> <li>Object ID: 1.3.6.1.2.1.1</li> <li>Interraces</li> <li>ip</li> <li>icmp</li> <li>tcp</li> </ul> |
|                    | Include in filter                                                                                                    |
| Apply Clos         | e                                                                                                    |

**注意:**在本例中,选择了系统。

步骤7.(可选)点击向上和向下箭头,在所选节点的父节点和同级节点之间滚动。

| Silter Name:       | SNMP_Notification_Filter (24/30 characters used)                                                                                                    |
|--------------------|----------------------------------------------------------------------------------------------------|
| Object ID Subtree: | <ul> <li>Select from List: system</li> <li>Object ID: 1.3.6.1.2.1.1</li> <li>Object ID: 1.3.6.1.2.1.1</li> <li>Comp</li> <li>Comp</li></ul> |
|                    | Include in filter                                                                                                    |
| Apply Close        | ie                                                                                                    |

步骤8.选中Include in filter复选框以将所选MIB包括在过滤器中。

| • Filter Name: SNMP_Notification_      | Filter (24/30 characters used)            |
|----------------------------------------|-------------------------------------------|
| Object ID Subtree:   Select from List: | system<br>interfaces<br>ip<br>icmp<br>tcp |
| Apply Close                            |                                           |

#### 步骤9.单击"**应用**"保存更改。

| Service Filter Name: | SNMP_Notification_Filter (24/30 characters used)                                                                              |
|----------------------|----------------------------------------------------------------------------------------------------|
| Object ID Subtree:   | <ul> <li>Select from List: system</li> <li>interfaces</li> <li>icmp</li> <li>tcp</li> <li>Object ID: 1.3.6.1.2.1.1</li> </ul> |
|                      | Include in filter                                                                                                    |
| Apply Clos           | se                                                                                                    |

步骤10.(可选)单击"保存"将设置保存到启动配置文件。

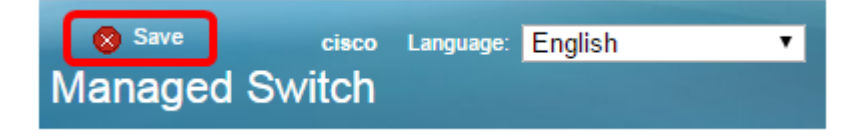

现在,您应该已在交换机上成功添加SNMP通知过滤器。